## **Tutoriel inscription Escape**

Pour toutes questions : morgan.aubry@univ-tours.fr ou contact@canceropole-grandouest.com

| Vos coordonnées                                                                                                    |                                            | 1) RDV sur                                                                                                    |
|----------------------------------------------------------------------------------------------------|--------------------------------------------|----------------------------------------------------------------------------------------------------|
| Rechercher votre nom dans notre annuaire                                                                                                    | * Champ obligatoire                        | https://escape.canceropole-                                                                                                    |
| Rechercher dans notre annuaire<br>Si votre nom ne figure pas dans l'annuaire, merci de renseigner les c<br>Si vous trouvez votre nom, merci de vérifier et de mettre à jour vos ce<br>Nom* | hamps cl-dessous.<br>oordonnées si besoin. | grandouest.com/#/manifestation<br>/subscription/21                                                                                  |
| M v Nom Prénom* Prénom                                                                                                    |                                            |                                                                                                    |
| Fonction* Votre métier  Votre statut Intitulé de votre unité / laboratoire / société* Rechercher dans notre annuaire Intitulé de votre laboratoire / société Adresse* Adresse postale      |                                            | <ol> <li>Pour vous inscrire, remplissez les<br/>champs de la fiche d'inscription<br/>ci-joint</li> </ol>                            |
| Ville* Ville Email* Email Téléphone* Portable                                                                                                    |                                            | <ol> <li>Renseignez votre présence ou<br/>non aux jours de l'événement<br/>ainsi que votre statut<br/>d'inscription. (a)</li> </ol> |

4) Une fois les différents champs remplis, vous pourrez valider votre inscription en bas de page sur l'onglet « Valider votre inscription » (b)

| jeudi 28 mars 2019                                                                                                    | vendredi 29 mars 2019                                                                                                    |  |  |  |
|----------------------------------------------------------------------------------------------------|----------------------------------------------------------------------------------------------------|--|--|--|
| De 09:00 à 18:00<br>○ Ne participera pas<br>○ Inscription gratuite (vous avez une communication jeudi ou vendredi)<br>○ Inscription payante (20€ - inscription sans communication) (23€) | De 09:00 à 18:00<br>Ne participera pas<br>Inscription gratuite (vous avez une communication jeudi ou vendredi)<br>Inscription payante (20E - inscription sans communication) 28.6 |  |  |  |
| Après validation, un mail de confirmation vous sera adressé.<br>Si vous rencontrez un problème contactez-nous (b)                                                                        |                                                                                                    |  |  |  |
| ▲ VALIDER VOTRE INSCRIPTION                                                                                                    |                                                                                                    |  |  |  |

5) A l'issu de votre inscription, vous recevrez par mail une confirmation d'inscription avec un lien menant vers votre espace personnel. Vous pourrez y gérer votre inscription jusqu'à la date limite d'inscription.

En cas d'inscription payante, vous recevrez un email de pré-inscription. Un mail vous confirmant l'inscription définitive vous sera envoyé après réception de votre paiement.